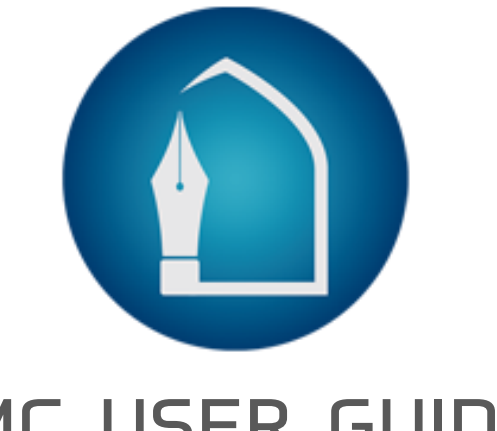

## IMC USER GUIDE

How to apply in a **program** 

via SMART APPS

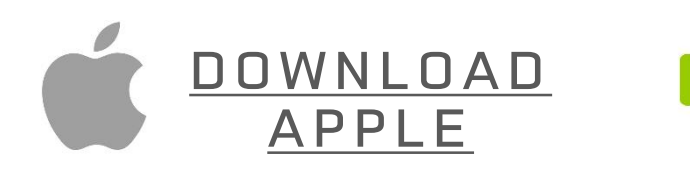

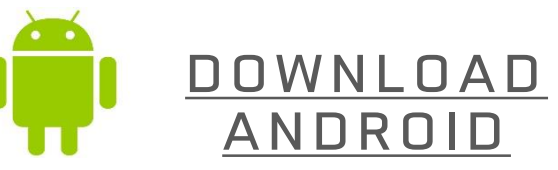

## imcacademy.net

Prepared by: WARSITECH

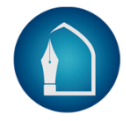

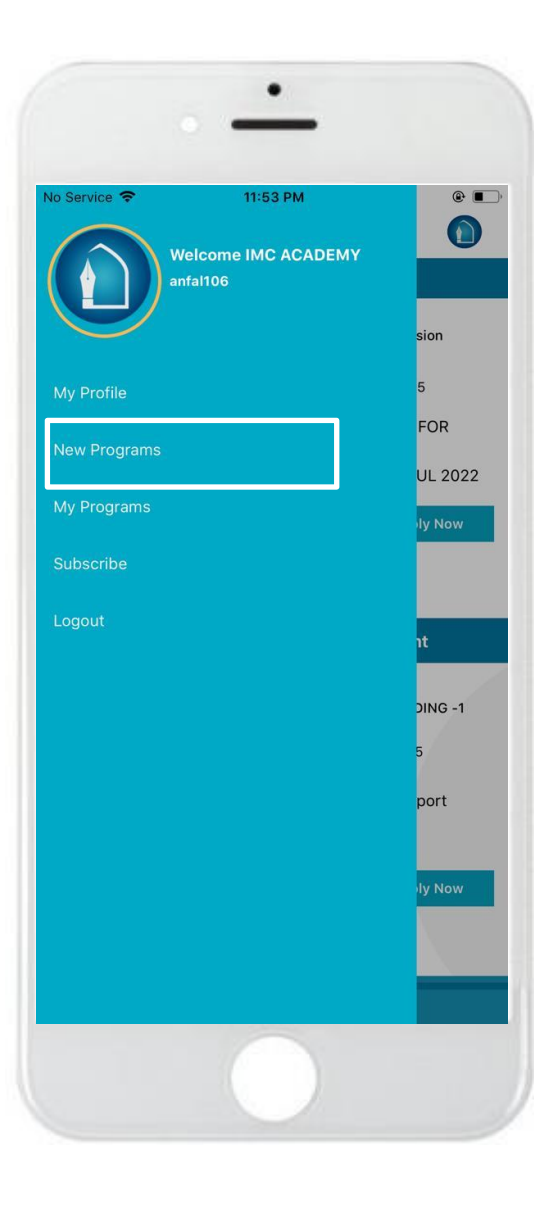

Side Menu >> Select

New Programs

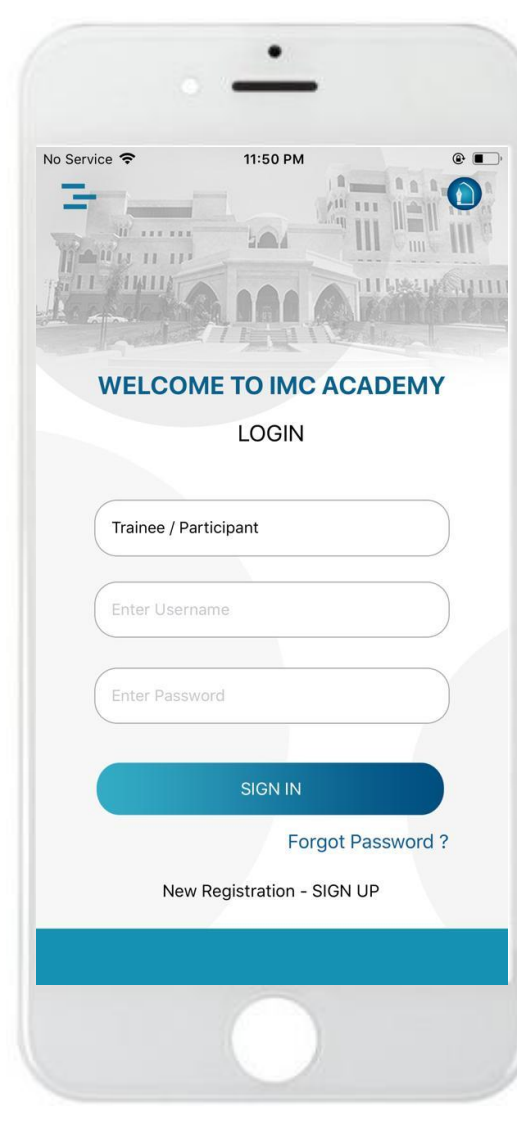

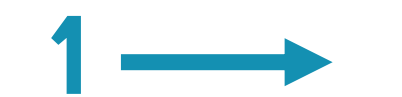

Log in >> Enter user name and password

**Program Listing >>** select Program & Click Version Details

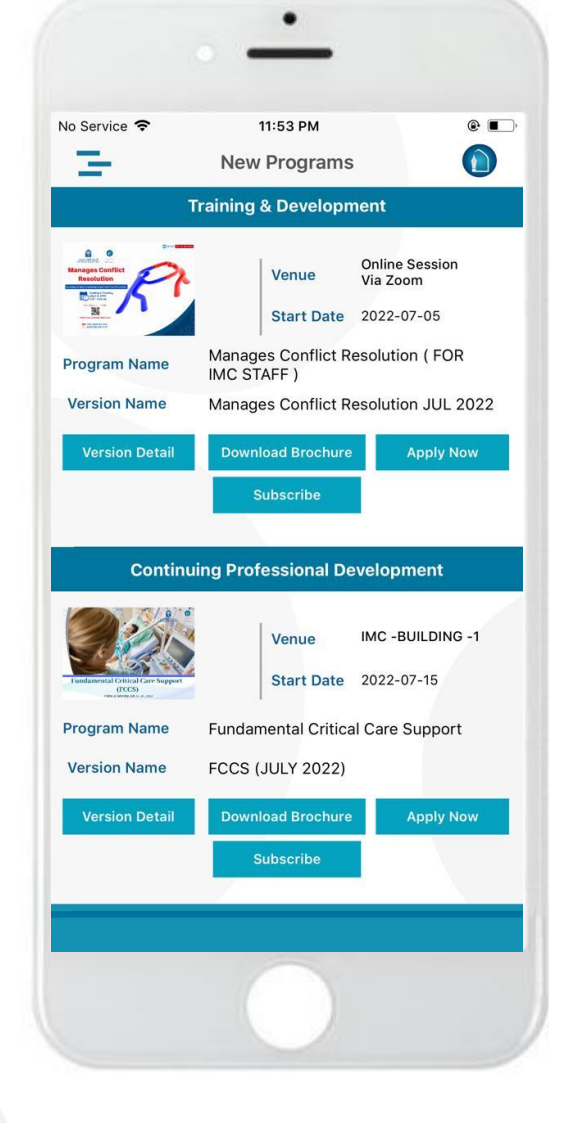

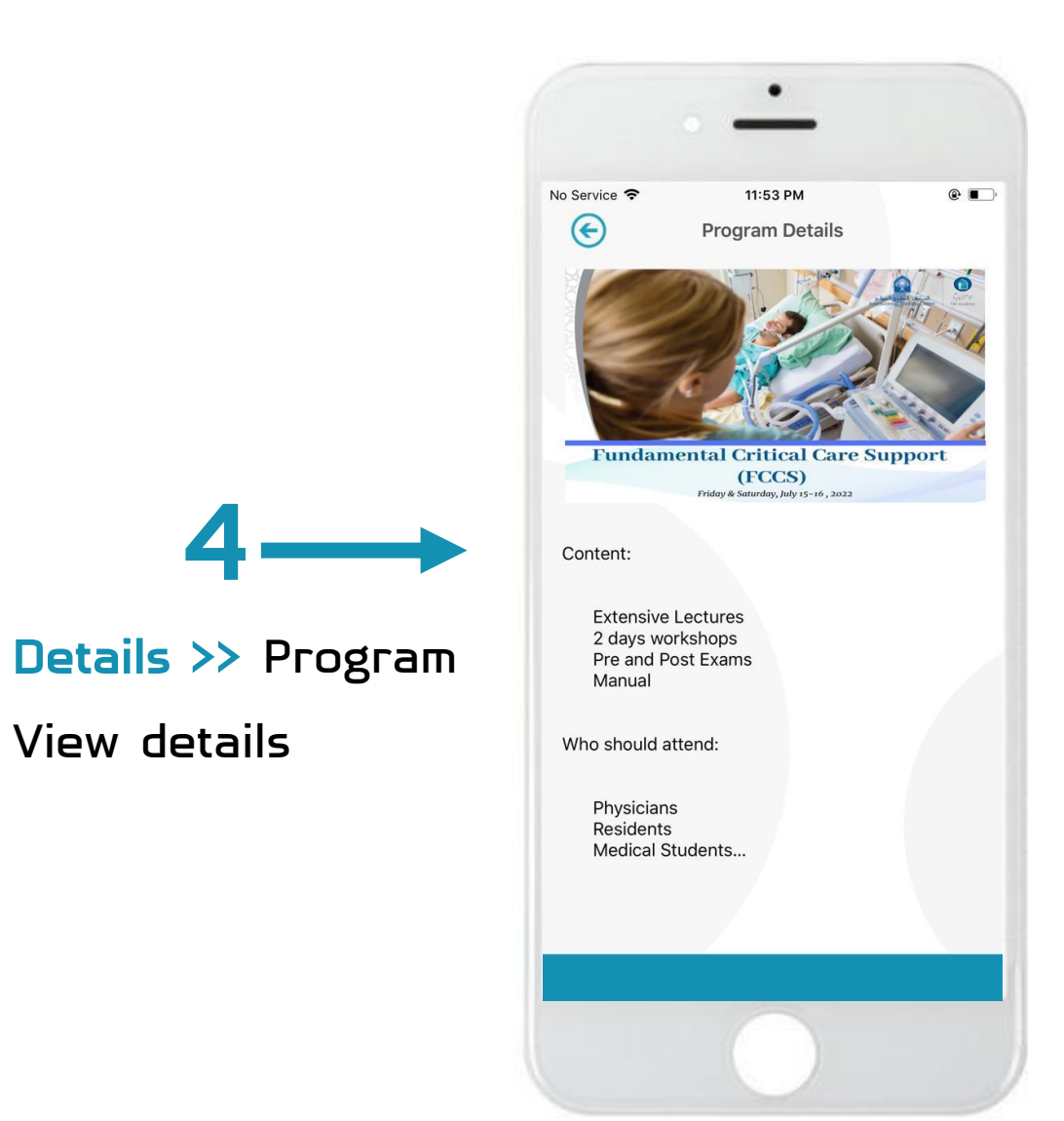

Program Listing >> Click Apply Now to apply in a program

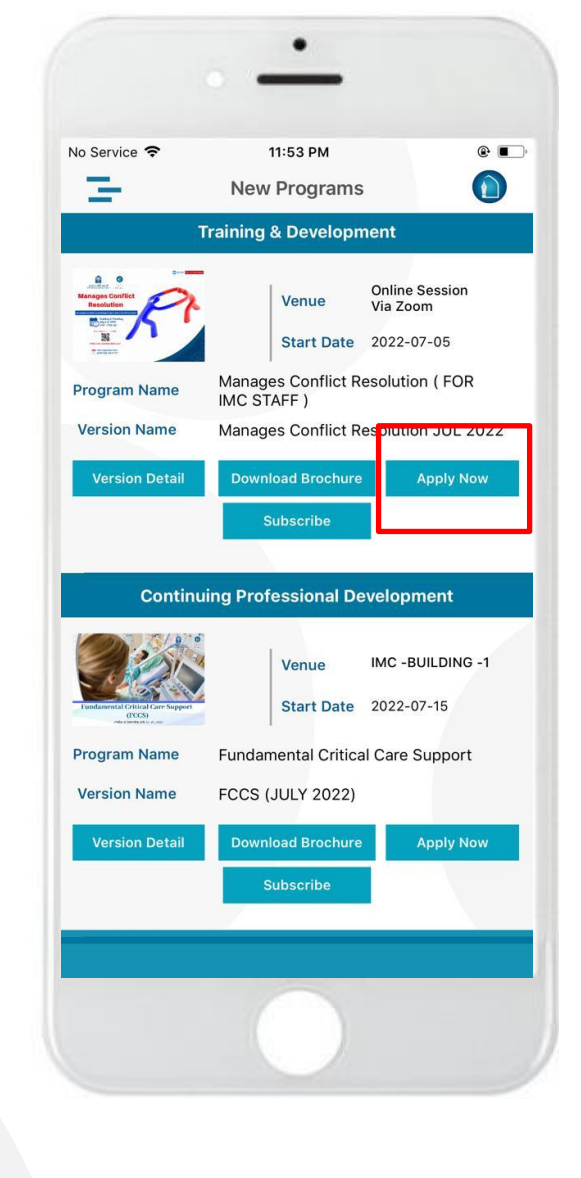

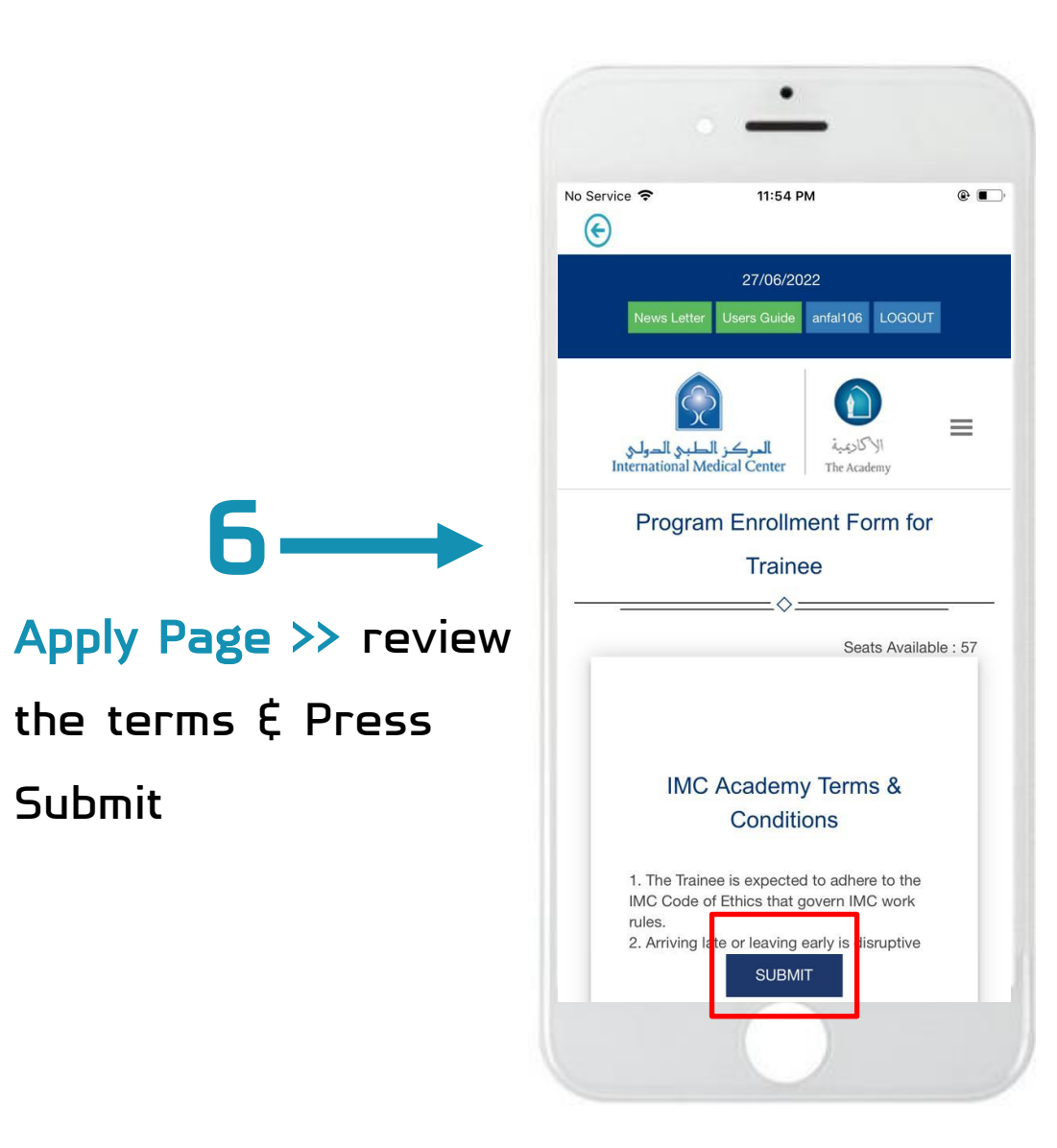

the terms & Press

Submit

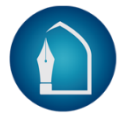

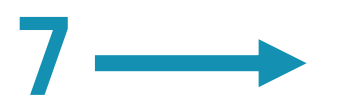

## Process Payment >>

Select Payment method

\$ press Submit

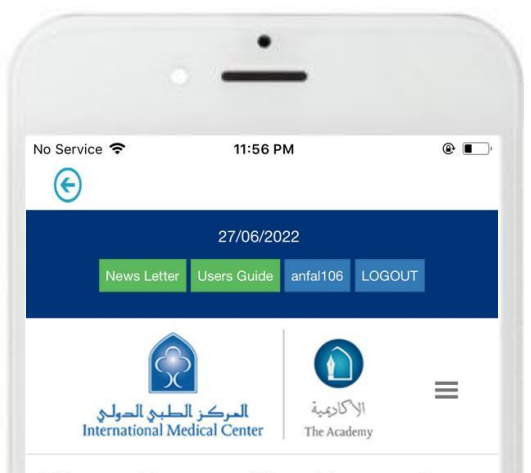

## Please Process Your Payment

Membership Discount: % Early Bird Discount: % Total Discount: 0% Program Fees: 1300 SAR Payable Fees: 1300 SAR VAT Fee Percent: 15 % Payable Fees With VAT: 1495 SAR Choose Payment Method Cash on Site Salary Deduction Pay Online Bank Transfer